# Mac 上, 把歌曲传到 foobar2000 上

作者: MingGH

原文链接: https://ld246.com/article/1631337688262

来源网站:链滴

许可协议:署名-相同方式共享 4.0 国际 (CC BY-SA 4.0)

如果是win上电脑真的就是右键选择就可以播放,没想到mac这么麻烦。也有可能是我没有发现更好解决办法所以记录一下。

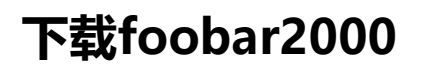

app store上搜索就能搜索到了,然后进行下载

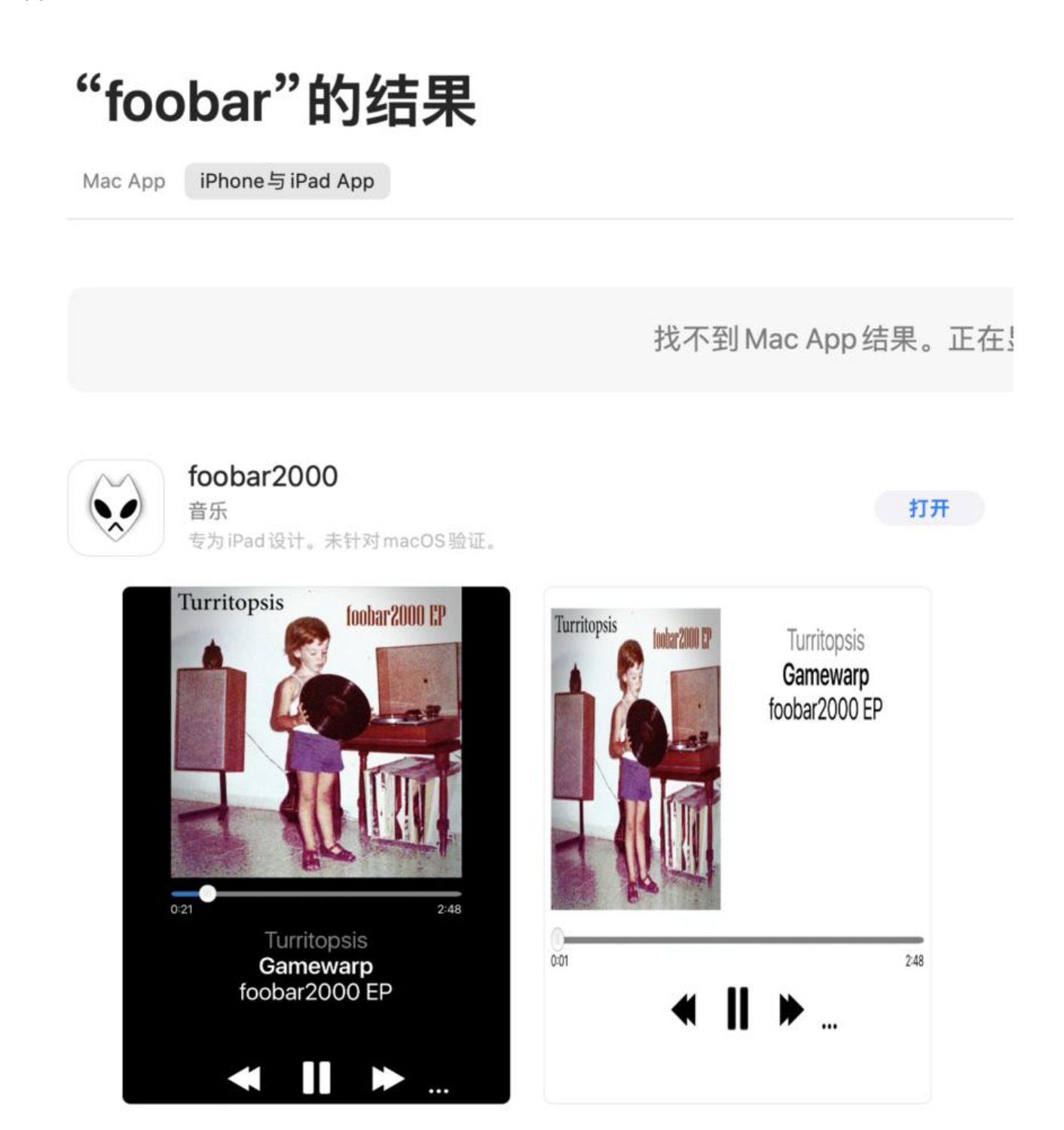

# 打开Foobar2000的FTP Server

### 下载之后会发现歌单里面空空如也

| •••                     | foobar2000 |     |
|-------------------------|------------|-----|
|                         | Browse     | Q @ |
| Ω Album Artist / Album  |            | >   |
| J Album                 |            | >   |
| Ja Title                |            | >   |
| Shuffle All Tracks      |            | Σ   |
| Shuffle All Albums      |            | >   |
| 🛓 Composer              |            | >   |
| Genre                   |            | >   |
| Style                   |            | ×.  |
| Advanced Search         |            | >   |
| foobar2000 Music Folder |            | >   |
|                         |            | >   |
| ((•)) Media Servers     |            | >   |
|                         |            |     |
|                         |            |     |
|                         |            |     |
|                         |            |     |
|                         |            |     |

点击右上角的设置,然后点击 FTP Server

....

| <                            | Tools |
|------------------------------|-------|
| Settings<br>Advanced         | >     |
| Utilities                    |       |
| ■())) ReplayGain Scanner     | >     |
| Console                      | >     |
| ((•)) FTP Server             | >     |
| (( • )) Sync with TuneFUSION | >     |
| Help                         |       |
| About                        | Σ.    |
| Playback Controls            |       |
| Show playback controls       |       |
| Stop                         | ✓     |
| Pause                        |       |
| Play                         |       |
| Previous                     |       |
| Next                         |       |
| Random                       |       |

然后配置 FTP Server的账号密码

| • • •     |          |      | foobar2000 |   |
|-----------|----------|------|------------|---|
| <         |          |      | FTP Server | ? |
| User name | Password | Port |            |   |
| 1000      | admin    | 21   |            |   |

配置好之后,点击最下面的 Server running,不要关闭这个界面

# 导入歌曲

此时你还需要一个软件 Royal TSX

下载地址: https://www.royalapps.com/ts/win/download

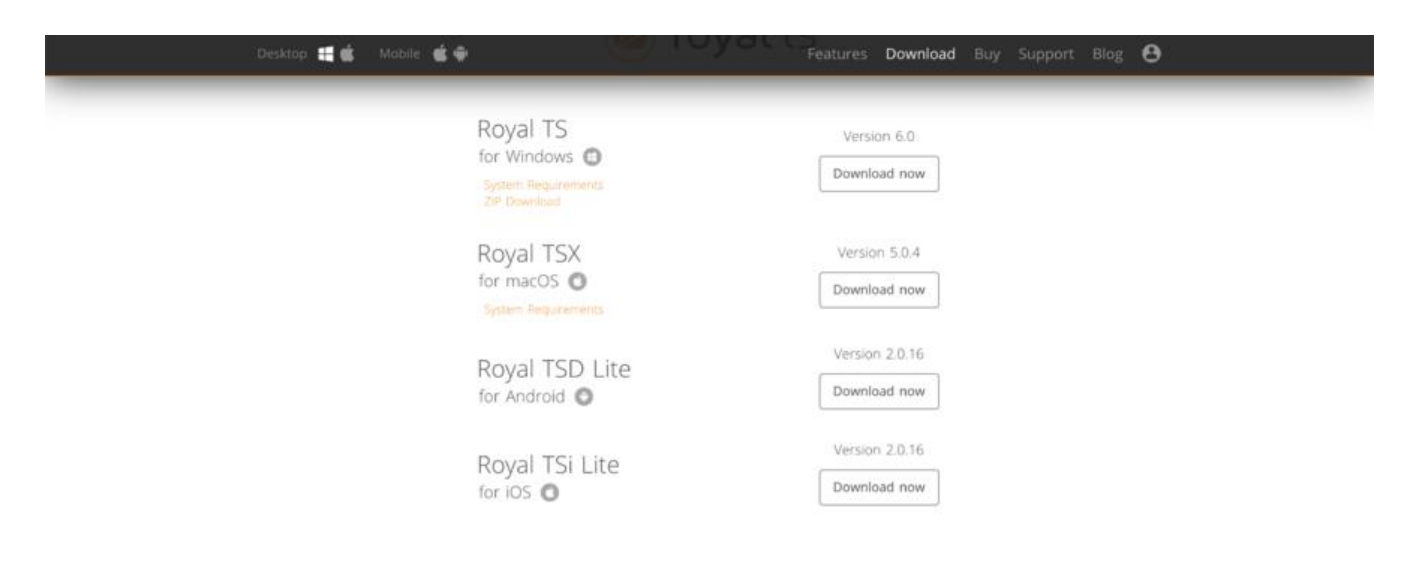

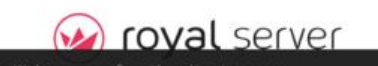

iot it!

选择macOS版本的进行安装

## 打开Royal TSX

右键新建一个链接,选择 File Transfer

|               | Ø Dashboard             |     | r                      |             |        |
|---------------|-------------------------|-----|------------------------|-------------|--------|
| Ⅲ 腾讯云         | Add                     | >   | Organization           |             |        |
| ● 阿里云         | Duplicate               |     | Folder                 | Description | Connec |
| S localhost   | Delete                  | жœ  | Dynamic Folder         |             | No     |
| Credentials   | -                       |     | Credential             |             | No     |
| Tasks         | Connect all in Folder   |     |                        |             | No     |
| Application   | Reconnect all in Folder |     | 0 10-00                |             |        |
| Credentials   |                         |     | Remote Connections     |             |        |
|               | Sort                    | >   | 🐼 Remote Desktop       |             |        |
| Trace Ro      | Copy to Clipboard       | >   | VNC                    |             |        |
| > Default Set | avorite                 |     | TeamViewer             |             |        |
|               | Properties              | ж I | I Terminal             |             |        |
|               |                         |     | Web Page               |             |        |
|               |                         |     | 💥 File Transfer        |             |        |
|               |                         |     | Management Connections |             |        |
|               |                         |     | 😵 VMware               |             |        |
|               |                         |     | 😵 Hyper-V              |             |        |
|               |                         |     | 😭 Windows Events View  |             |        |

| Ste Transfer Co      | onnection Settings                                       | ☆ ●●●                                                 | foobar2000                               |
|----------------------|----------------------------------------------------------|-------------------------------------------------------|------------------------------------------|
| File Transfer        |                                                          | <                                                     | FTP Server                               |
| SS File Transfer     | File Transfer connections allow you to browse and transf | for User name Password Port                           |                                          |
| Common               | FTP connections is 21, for SFTP and SCP it is 22.        | admin admin 21                                        |                                          |
| A Credentials        |                                                          | -                                                     |                                          |
| Tasks                |                                                          | Allow write access                                    |                                          |
| C Window Mode        | Display Name: localhost                                  | Secure supping                                        |                                          |
| Secure Gateway       | Connection Type: FTP Port: 21                            | Server raining                                        |                                          |
| MD Plugin            |                                                          | 10                                                    |                                          |
| Advanced             | Computer Name: 192.168.137.178:59523                     |                                                       |                                          |
| X Advanced           |                                                          |                                                       |                                          |
| C Security           | Description: Description                                 |                                                       |                                          |
| Proxy Settings       | MAC Address: MAC Address (Physical Address)              |                                                       |                                          |
| Organization         |                                                          |                                                       |                                          |
| Notes                | Created: Sep 11, 2021 at 12:40: Created by: asher        |                                                       |                                          |
| i≡ Custom Properties | Modified: Sep 11, 2021 at 12:49: Modified by: asher      |                                                       |                                          |
| Custom Fields        |                                                          | FTP corver running at:<br>fro: #192 168 132 128 59523 |                                          |
|                      |                                                          | Note that the server will shut down when you          | pavinate away from this page.            |
|                      | Discard changes Apply & Close                            | e construction of a server will shall down when you   | time and the second second second second |
|                      |                                                          |                                                       |                                          |

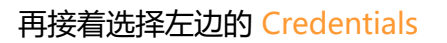

| r dy                          |                                                           |                                                                          |
|-------------------------------|-----------------------------------------------------------|--------------------------------------------------------------------------|
| File Transfer 💖 File Transfer | Assign a credential by spec selecting an existing creder  | ifying username and password, by<br>ntial, or by specifying a credential |
| Common<br>P Credentials       | name (mostly used in docu<br>also use the parent folder's | ment sharing scenarios). You can<br>credential.                          |
| Tasks                         |                                                           |                                                                          |
| 🖶 Window Mode                 | Cradential Br                                             | ivato Kov Filo                                                           |
| Secure Gateway                | Credential                                                | Ivate Rey File                                                           |
| Plugin                        | Specify username and password                             | <b>()</b>                                                                |
| Advanced                      |                                                           |                                                                          |
| 🛠 Advanced                    | For Windows domain accounts use: do                       | omain\username                                                           |
| Security                      | Username: admin                                           |                                                                          |
| Proxy Settings                |                                                           |                                                                          |
|                               | Password:                                                 | Very Weak 💽 📼                                                            |
| Organization                  |                                                           |                                                                          |
| S Notes                       |                                                           |                                                                          |
| Custom Properties             |                                                           |                                                                          |
| Custom Fields                 |                                                           |                                                                          |

#### ► 输入账号密码,点击右下角的 Apple & Close

回到界面软件主界面进行连接

1

| Connect    |  |
|------------|--|
| Properties |  |

### 连接成功此时会显示软件文件夹的位置

| Connections                              | E Macintosh I | HD   |        |                           | 1                       |        |      |
|------------------------------------------|---------------|------|--------|---------------------------|-------------------------|--------|------|
| <ul> <li>● 請託云</li> <li>● 阿里云</li> </ul> | Name          |      | ~ Size | Date                      | Name                    | - Size | Date |
| Cradeotials                              | Applicati     | ions |        | Sep 11, 2021 at 12:36:33  | toobar2000 Music Folder |        |      |
| Tasks                                    | System        |      |        | Jan 1, 2020 at 4:00:00 PM |                         |        |      |
| polication                               | Users         |      |        | Jan 1, 2020 at 4-00-00 PM |                         |        |      |
| Tasks                                    |               |      |        |                           |                         |        |      |
| Trace Route                              |               |      |        |                           |                         |        |      |
| Default Settings                         |               |      |        |                           |                         |        |      |
|                                          |               |      |        |                           |                         |        |      |
|                                          |               |      |        |                           |                         |        |      |
|                                          |               |      |        |                           |                         |        |      |
|                                          |               |      |        |                           |                         |        |      |
|                                          |               |      |        |                           |                         |        |      |
|                                          |               |      |        |                           |                         |        |      |
|                                          |               |      |        |                           |                         |        |      |
|                                          |               |      |        |                           |                         |        |      |
|                                          |               |      |        |                           |                         |        |      |
|                                          |               |      |        |                           |                         |        |      |
|                                          |               |      |        |                           |                         |        |      |
|                                          |               |      |        |                           |                         |        |      |
|                                          |               |      |        |                           |                         |        |      |
|                                          |               |      |        |                           |                         |        |      |

### 在右侧的显示点击进入文件夹,然后拖动左侧的歌曲进入右侧文件夹就完成了导入

| Macintosh HD |        |                           | / > foobar2000 Music Folder          |        | 1                                 |
|--------------|--------|---------------------------|--------------------------------------|--------|-----------------------------------|
| Name         | ∽ Size | Date                      | Name                                 | ~ Size | Date                              |
| Applications |        | Sep 11, 2021 at 12:36:33  |                                      |        |                                   |
| 🚞 Library    |        | Aug 25, 2021 at 9:43:50   | 6 門脇麦 - REBORN -Vocals by セリ(門脇麦)mp3 |        | 13.4 MB Sep 11, 2021 at 12:42:43. |
| System .     |        | Jan 1, 2020 at 4:00:00 PM |                                      |        |                                   |
| 🛅 Users      |        | Jan 1, 2020 at 4:00:00 PM | 5                                    |        |                                   |
|              |        | 选择左侧歌曲拖动到右                | 側就完成了导入                              |        |                                   |

### 再回到Foobar2000看看你的歌曲有了没

1

| • • •                   | foobar2000 |
|-------------------------|------------|
|                         | Browse     |
| Ω Album Artist / Album  |            |
| Album                   |            |
| J Title                 |            |
| Shuffle All Tracks      |            |
| Shuffle All Albums      |            |
| Lomposer                |            |
| Genre                   |            |
| Style                   |            |
| Advanced Search         |            |
| foobar2000 Music Folder |            |
| Playlists               |            |
| ((•)) Media Servers     |            |
|                         |            |
|                         |            |
|                         |            |
|                         |            |

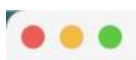

foobar2000

# <

6

foobar2000 Music Folder

Audio files

門脇麦 - REBORN -Vocals by セリ (門脇麦)-.mp3